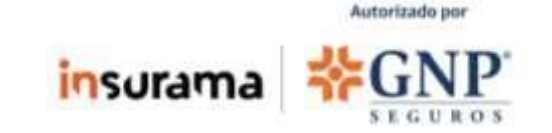

Es un proceso simple, desde tu aplicación INSURAMA MX podrás llevarla a cabo, o bien, desde el portal <u>https://clientes.insurama.mx/</u>

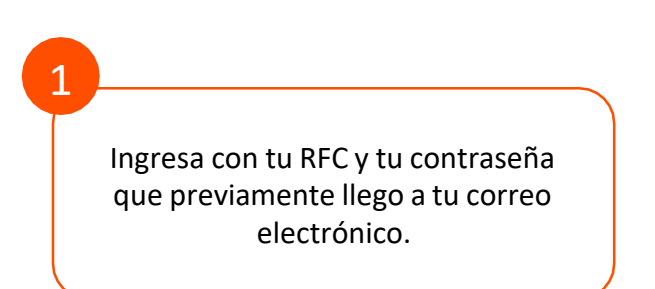

| IEL ATER                                                        | *****                                                                     | 0.5 |
|-----------------------------------------------------------------|---------------------------------------------------------------------------|-----|
| insurama                                                        | *GNP                                                                      |     |
| Un nuevo o<br>seg<br>Imaginamos<br>gestión o<br>personalizada p | concepto de<br>uros.<br>s y creamos la<br>de seguros<br>para cada cliente |     |
|                                                                 |                                                                           |     |
| are.                                                            |                                                                           |     |
| is announced in the service<br>Contrained in                    |                                                                           |     |
|                                                                 | 3                                                                         |     |
|                                                                 |                                                                           |     |
|                                                                 |                                                                           |     |
|                                                                 |                                                                           |     |

Nota: Recuerda dar todos los permisos requeridos por la App y mantener encendida tu geolocalización.

### ¿Cómo peritar tu dispositivo?

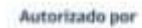

insurama \*GNP

2 Como siguiente paso vamos a seleccionar la póliza a peritar.

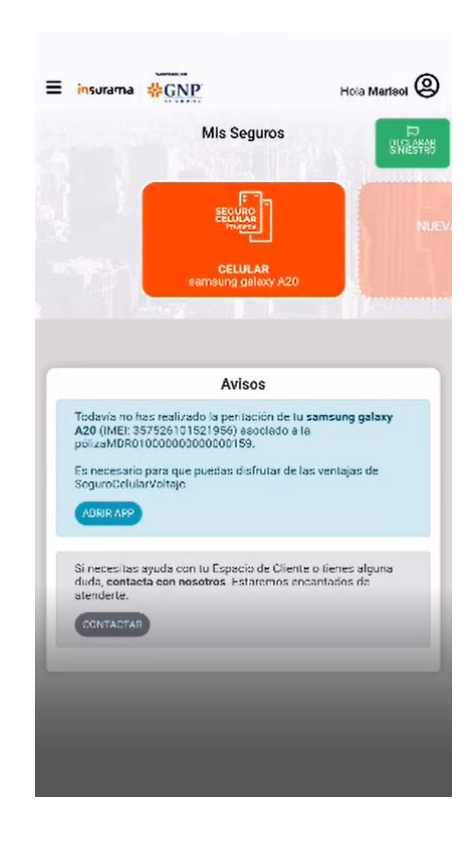

3

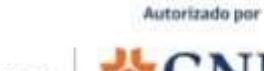

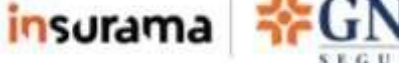

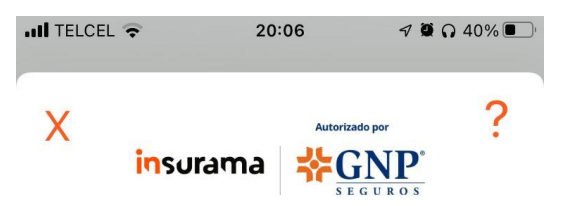

Selecciona "VER IMEI", haz una llamada con el código que te indica y saca una captura de la pantalla. Luego vuelve a la app de INSURAMA, si tu terminal te pide permiso para acceder a tus fotos, elige "Permitir acceso a todas las fotos", y selecciona continuar. Si tienes dudas ponte en contacto en el botón de ayuda "?".

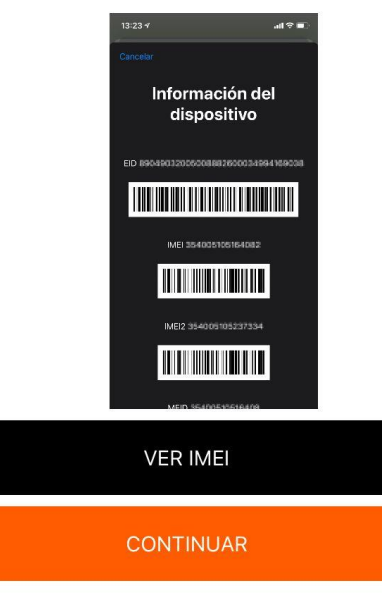

### Verificación IMEI

- Se desplegará una pantalla que verifica el IMEI del equipo.
- El cliente deberá seleccionar ver IMEI y tomar captura de la pantalla que se va a cargar.
- Después deberá subir la captura al momento de seleccionar CONTINUAR

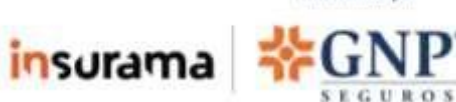

Autorizado por

#### ¿Cómo peritar tu dispositivo?

4

## Verificación del celular

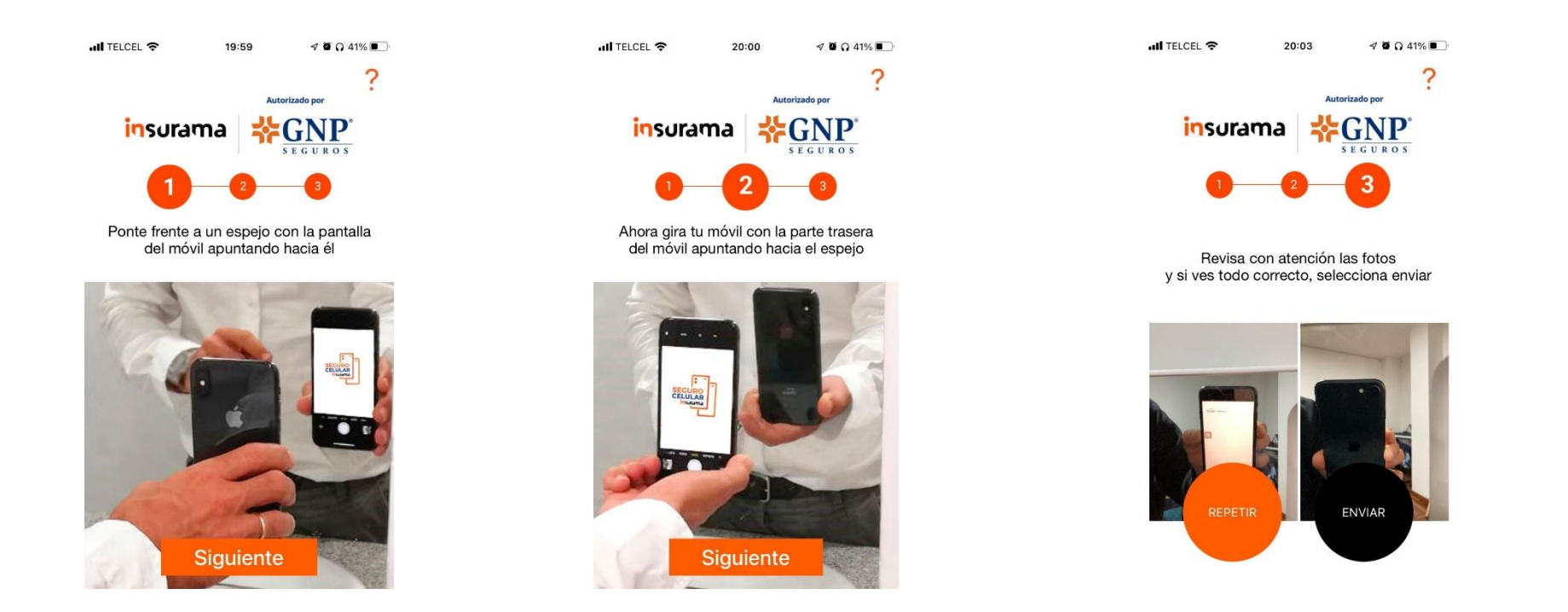

Se deberá tomar fotos del equipo sin funda o mica de manera que se pueda apreciar correctamente el celular. Las fotos deberá tomarlas frente a un espejo siguiendo las indicaciones de la aplicación. Este proceso podrá repetirlo de ser necesario.

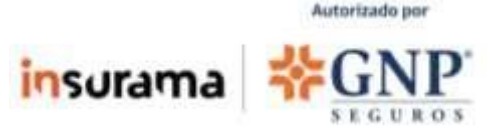

# Firma de póliza / Contrato

- Finalmente, el cliente deberá firmar el contrato, la aplicación lo llevará a la pantalla de manera automática.
- Deberá aceptar las cookies, revisar las condiciones de su póliza y dar FIRMAR.
- Lo llevará a un recuadro en donde podrá firmar con su dedo y seleccionar el botón amarillo.
- Con esto, el proceso quedará completo y la póliza de tu cliente totalmente activa.

| Insurama 🖬                                                       | <b>?</b> 20:0                                                                                                    | 4                                                                                | 🕫 🖸 🞧 40% 🔳                                  |
|------------------------------------------------------------------|----------------------------------------------------------------------------------------------------|----------------------------------------------------------------------------------|----------------------------------------------|
| Este sitio us<br>imprescindi<br>Más informa                      | a cookies. Algunas<br>bles para el correcto<br>ación                                                                                                    | de estas coc<br>funcionamie                                                      | kies son<br>ento del sitio.<br>ACEPTAR       |
| =                                                                |                                                                                                    |                                                                                  | FIRMAR                                       |
| uSign Envelope ID: 6435091F                                      | -3246-4485-4CE0-100188D54F01                                                                                                    |                                                                                  |                                              |
| GNP'                                                             | Engo Nacional Provinciai, S. A. B.<br>Asendas Carens de las Torres No. 335<br>Colonia Carropestre Churubusco. C. P. 04200<br>Mitelco, Dudial de Mileico, R. F. C. GAP12211 | 214P0                                                                            | GURO DE MIS DISPOSITIVOS GN                  |
|                                                                  | RESUMEN DE                                                                                                    | LA PÓLIZA                                                                        |                                              |
| ONTRATANTE                                                       |                                                                                                    |                                                                                  |                                              |
| Código de Cliente                                                | Nombre<br>RICARDO AGUIRRE REYNA                                                                                                    | Versión<br>0<br>Vigencia de la 1<br>Hasta las 12 hrs                             | Renovación<br>0<br>Versión<br>del 02/12/2021 |
|                                                                  | filment in                                                                                                    | Hasta las 12 hrs                                                                 | del 02/12/2022                               |
| AURRED 106C88                                                    | SENA, 33<br>CUAUHTOMOC, MIGUEL<br>HIDALGO, CIUDAD DE MIXICO<br>C.P. 11500                                                                                                  | Descripción de<br>PRODUCCIÓN<br>Patición del Ase                                 | l movimiente<br>NUEVA<br>gutado              |
| Taléfono<br>+52222222223<br>Referencia                           |                                                                                                    | Prima del movin<br>Prima Neta<br>Recargo por Pae<br>Freccionado<br>Passoto do RM | sento<br>56143.32<br>jo \$0.00               |
| Referencia de cliente                                            |                                                                                                    | LV A<br>Importe por Pap                                                          | ar \$7184.25                                 |
| ARACTERISTIC                                                     | AS DEL OBJETO ASEC                                                                                                    | URADO                                                                            |                                              |
| Tipo de Dispositivo                                              | Descripción                                                                                                    |                                                                                  | Valor del Articulo                           |
| Coldanes.                                                        | Apple Pad mini (Rh. gene<br>IMEI: 353269079655415                                                                                                    | nation)                                                                          | \$25000.00                                   |
| VFORMACIÓN /<br>Vigencia de la Póliza<br>Óesde las 12 hrs del 02 | ADICIONAL<br>International                                                                                                    | oorte Total Actualizadi<br>orte Total Antenor \$0.0                              | 0                                            |
| AА                                                               | ≙eu.docu                                                                                                    | sign.ne                                                                          | t Č                                          |
|                                                                  |                                                                                                    |                                                                                  | b d                                          |

5

| Obligatorio       X         Nombre completo*       Iniciales*         Ricardo Aguirre Reyna       RAR         SELECCIONAR ESTILO       DIBUJAR         CARGAR       DIBUJAR FIRMA         Borrar       Al seleccionar Adoptar y firmar, acepto que la firma y las iniciales para todos los propósitos cuando yo (o mi agente) las utilice en documentos, incluidos contratos legalmente vinculantes (al igual que en el caso de una firma o inicial a bolígrafo y en papel). | 🕻 Insurama 📊 🕤                                                                                                    | 20:04                                                                                                    | ∜⊉Ω40%.■                                                                                                    |
|----------------------------------------------------------------------------------------------------|----------------------------------------------------------------------------------------------------|----------------------------------------------------------------------------------------------------|----------------------------------------------------------------------------------------------------|
| Nombre completo*     Iniciales*       Ricardo Aguirre Reyna     RAR       SELECCIONAR ESTILO     DIBUJAR       CARGAR       DIBUJAR FIRMA     Borrar                                                                                                    | <sup>*</sup> Obligatorio                                                                                                    |                                                                                                    | >                                                                                                    |
| Ricardo Aguirre Reyna       RAR         SELECCIONAR ESTILO       DIBUJAR       CARGAR         DIBUJAR FIRMA       Borrar         Al seleccionar Adoptar y firmar, acepto que la firma y las iniciales serán la representación electrónica de mi firma e iniciales para todos los propósitos cuando yo (o mi agente) las utilice en documentos, incluidos contratos legalmente vinculantes (al igual que en el caso de una firma o inicial a boligrafo y en pape).            | Nombre completo*                                                                                                    |                                                                                                    | Iniciales*                                                                                                    |
| SELECCIONAR ESTILO DIBUJAR CARGAR DIBUJAR FIRMA Borrar Al seleccionar Adoptar y firmar, acepto que la firma y las iniciales serán la representación electrónica de mí firma e iniciales para todos los propósitos cuando yo (o mi agente) las utilice en documentos, incluidos contratos legalmente vinculantes (al igual que en el caso de una firma o inicial a boligrafo y en papel).                                                                                     | Ricardo Aguirre                                                                                                    | e Reyna                                                                                                    | RAR                                                                                                    |
| Al seleccionar Adoptar y firmar, acepto que la firma y las iniciales<br>serán la representación electrónica de mí firma e iniciales para<br>todos los propósitos cuando yo (o mi agente) las utilice en<br>documentos, incluidos contratos legalmente vinculantes (al igual<br>que en el caso de una firma o inicial a bolígrafo y en papel).                                                                                                    | SELECCIONAR ES                                                                                                    | TILO DIBUJ                                                                                                    | AR CARGAR                                                                                                    |
| Al seleccionar Adoptar y firmar, acepto que la firma y las iniciales<br>serán la representación electrónica de mi firma e iniciales para<br>odos los propósitos cuando yo (o mi agente) las utilice en<br>documentos, incluídos contratos legalmente vinculantes (al igual<br>que en el caso de una firma o inicial a bolígrafo y en papel).                                                                                                    | DIBUJAR FIRMA                                                                                                    |                                                                                                    | Borra                                                                                                    |
| todos los propósitos cuando yo (o mi agente) las utilice en<br>documentos, incluidos contratos legalmente vinculantes (al igual<br>que en el caso de una firma o inicial a bolígrafo y en papel).                                                                                                    |                                                                                                    |                                                                                                    |                                                                                                    |
| documentos, incluidos contratos legalmente vinculantes (al igual<br>que en el caso de una firma o inicial a bolígrafo y en papel).                                                                                                    | Al seleccionar Adoptar :                                                                                                    | y firmar, acepto d                                                                                                    | que la firma y las iniciales                                                                                                    |
| que en el caso de una tirma o inicial a boligrato y en papel).                                                                                                    | Al seleccionar Adoptar ;<br>serán la representación<br>todos los propósitos cu                                                                      | y firmar, acepto o<br>electrónica de m<br>uando yo (o mi ag                                                                      | que la firma y las iniciales<br>ni firma e iniciales para<br>jente) las utilice en                                                            |
|                                                                                                    | Al seleccionar Adoptar :<br>serán la representación<br>todos los propósitos cu<br>documentos, incluidos :                                           | y firmar, acepto o<br>electrónica de m<br>iando yo (o mi a <u>c</u><br>contratos legalm                                          | que la firma y las iniciales<br>ni firma e iniciales para<br>iente) las utilice en<br>ente vinculantes (al igual<br>electe, une cance i       |
|                                                                                                    | Al seleccionar Adoptar<br>serán la representación<br>lodos los propósitos ou<br>documentos, incluidos<br>que en el caso de una f                    | y firmar, acepto d<br>electrónica de n<br>ando yo (o mi ag<br>contratos legalm<br>irma o inicial a bo                            | que la firma y las iniciales<br>i firma e iniciales para<br>lente) las utilice en<br>ente vinculantes (al igual<br>olígrafo y en papel).      |
|                                                                                                    | Al seleccionar Adoptar<br>serán la representación<br>todos los propósitos cu<br>documentos, incluidos<br>que en el caso de una f                    | y firmar, acepto d<br>electrónica de m<br>iando yo (o mi ag<br>contratos legalm<br>îrma o inicial a be                           | que la firma y las iniciales<br>i firma e iniciales para<br>lente) las utilice en<br>ente vinculantes (al igual<br>plígrafo y en papel).      |
|                                                                                                    | Al seleccionar Adoptar<br>serán la representación<br>iodos los propósitos cu<br>documentos, incluídos<br>que en el caso de una f                    | y firmar, acepto d<br>electrónica de n<br>iando yo (o mi ag<br>contratos legalm<br>îrma o inicial a bi                           | que la firma y las iniciales<br>il firma e iniciales para<br>ente) las utilice en<br>ente vinculantes (al igual<br>Jlígrafo y en papel).      |
| ADOPTAR Y FIRMAR CANCELAR                                                                                                    | Al seleccionar Adoptar<br>serán la representación<br>todos los propósitos cu<br>documentos, incluídos<br>que en el caso de una f<br>ADOPTAR Y FIRMA | y firmar, acepto o<br>electrónica de n<br>iando yo (o mi ag<br>contratos legalm<br>firma o inicial a bo<br>rima o inicial a bo   | que la firma y las iniciales<br>i firma e iniciales para<br>lente) las utilice en<br>ente vinculantes (al igual<br>olígrafo y en papel).<br>R |
| ADOPTAR Y FIRMAR CANCELAR                                                                                                    | Al seleccionar Adoptar<br>serán la representación<br>todos los propósitos cu<br>documentos, incluidos<br>que en el caso de una f<br>ADOPTAR Y FIRMA | y firmar, acepto o<br>electrónica de m<br>iando yo (o mi ag<br>contratos legalm<br>irma o inicial a bo<br>R CANCELA<br>U.COCUSIG | que la firma y las iniciales<br>il firma e iniciales para<br>ente vinculantes (al igual<br>aligrafo y en papel).<br>R<br>n.net                |

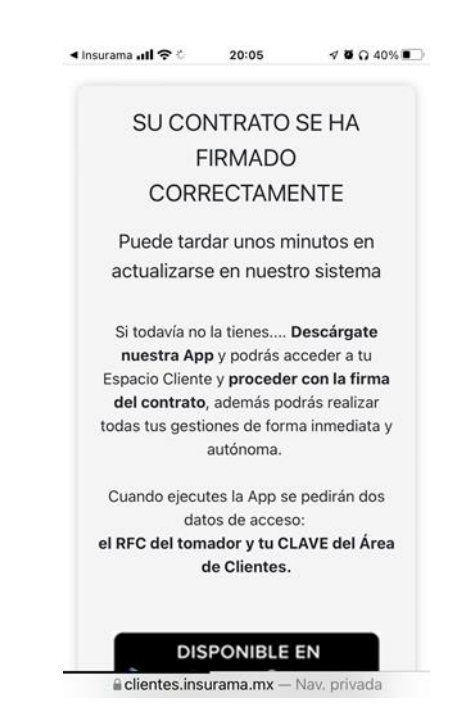